# UUILI

## Upute za instalaciju i postavljanje VPN-a Sveučilišta u Rijeci

listopad 2023

## Zašto koristiti pristup UNIRI mreži preko VPN-a

VPN omogućava stvaranje sigurne vezu između vašeg računala i UNIRI mreže. Što znači da svim uslugama možete pristupati kao da se spajate lokalno na UNIRI kampusu.

- Primarne prednosti ove usluge su:
- Mogućnost pristupanja svim aplikacijama i uslugama koje su ograničene na UNIRI mrežu
- Mogućnost printanja na lokalnim printerima
- Pristup svim resursima kao da ste fizički pri radnom mjestu
- Pojačana sigurnost podataka (kriptirana veza)
- Udaljeni pristup (RDP) lokalnim računalima
- Dijeljenje podataka
- Pristup bazama znanja kojima je omogućen pristup samo preko UNIRI mreže
- Spajanje na UNIRI mrežu iz inozemstva
- Itd...

| ← C                                                                    | A | ☆ | Cþ | £'≡ | Ē | <del>~</del> ~ |  |
|------------------------------------------------------------------------|---|---|----|-----|---|----------------|--|
|                                                                        |   |   |    |     |   |                |  |
| Dobrodošli na VPN portal Sveučilišta u Rijeci!                         |   |   |    |     |   |                |  |
|                                                                        |   |   |    |     |   |                |  |
|                                                                        |   |   |    |     |   |                |  |
|                                                                        |   |   |    |     |   |                |  |
| Login                                                                  |   |   |    |     |   |                |  |
| You will be redirected to SAML Identity Provider for<br>authentication |   |   |    |     |   |                |  |
| GROUP: NEW-APURI-VPN                                                   |   |   |    |     |   |                |  |
| Login                                                                  |   |   |    |     |   |                |  |
|                                                                        |   |   |    |     |   |                |  |
| Sveučilišni informatički centar                                        |   |   |    |     |   |                |  |

UUIL

## 2. Korak -Preuzimanje Cisco Anyconnect VPN aplikacije na stolna računala

Za instaliranje Cisco AnyConnect aplikacije na računalo:

Napomena: instalacija je samo moguća na računalima koja nisu spojena na mrežu unutar Kampusa ili Rektorata

1. Otvorite stranicu <u>https://net.uniri.hr</u>gdje bi vam se trebala otvoriti stranica kao na slici desno

U padajućem izborniku izaberete "NEW-VPN" sa kraticom vaše sastavnice i kliknete "Login"

2. Nakon logiranja ponuditi će vam se stranica za download Cisco AnyConnect aplikacije za računalo. Samo kliknete download. Te onda preuzetu aplikaciju pokrenete i pratite korake. Strana-4

Nakon instalacije treba namjestiti aplikaciju pri prvom pokretanju. Strana-5

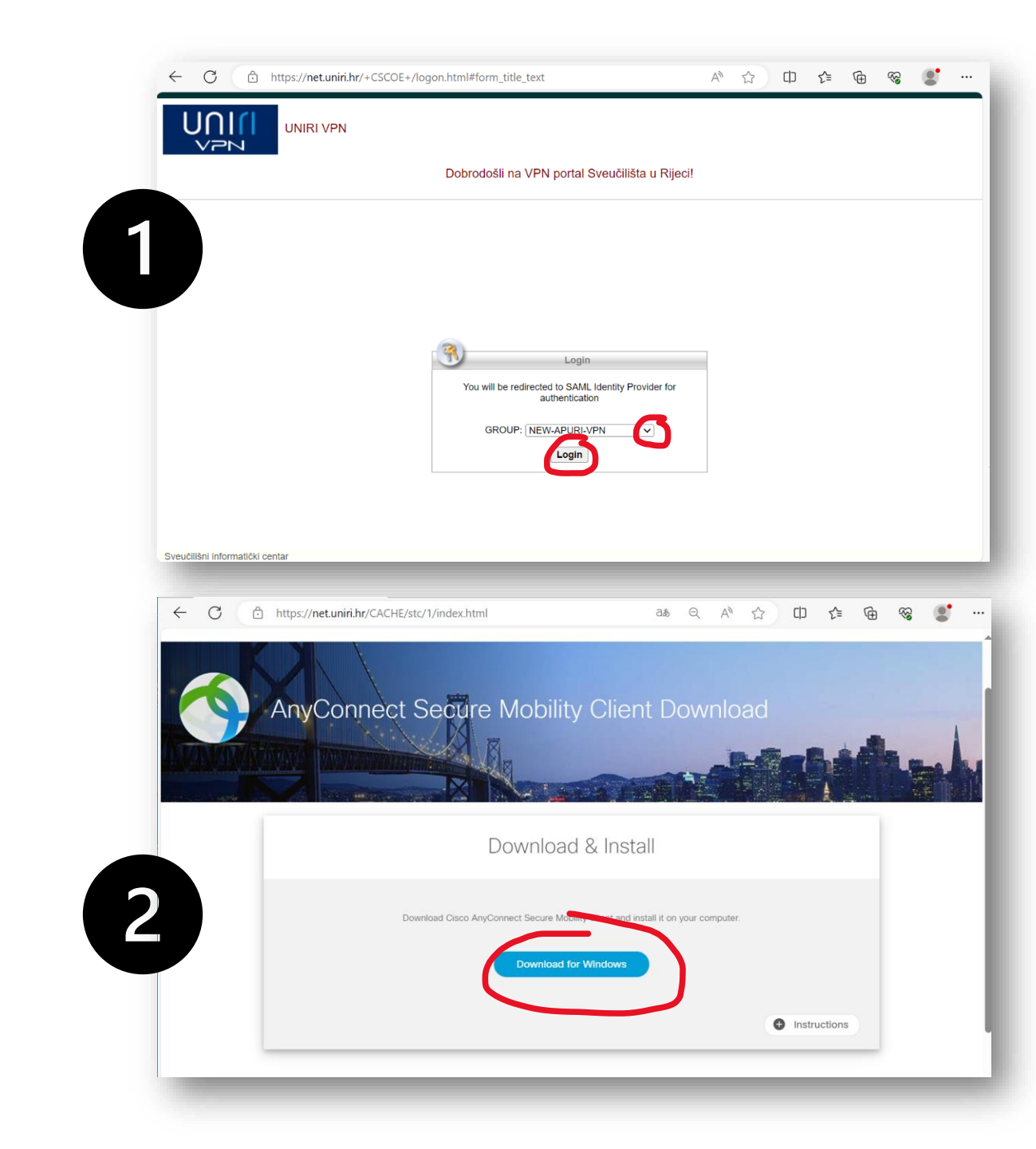

#### Instalacija aplikacije je uobičajena kliknite na "Continue" ili "Next" dok vam sustav ne javi da je aplikacija instalirana.

Ako vas pita za suglasnost sa pravilima korištenja, kliknete da ste suglasni i onda "Next".

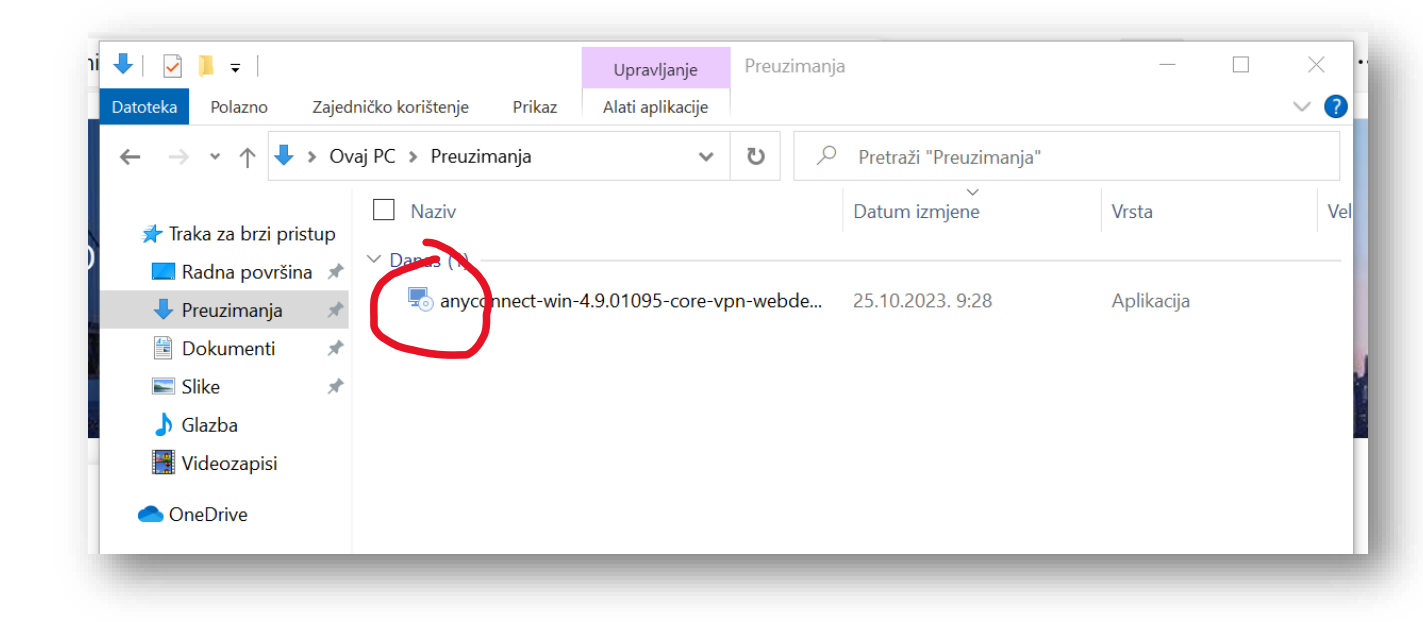

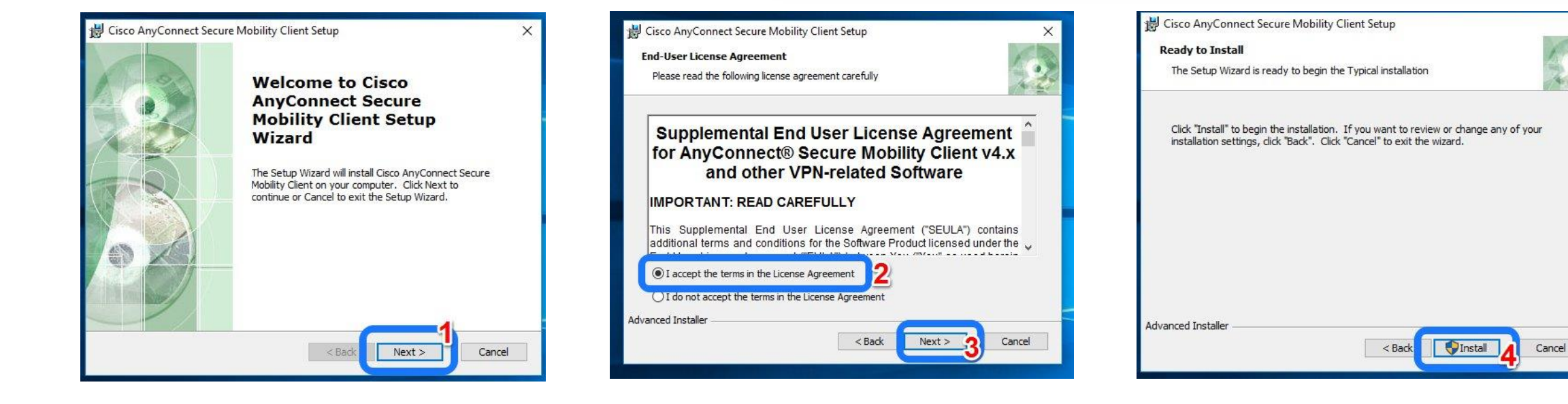

X

### 3. Korak -Namještanje Cisco Anyconnect VPN aplikacije na stolna računala pri prvom pokretanju

Cisco New ^ Cisco AnyConnect Secur... New E KI Excel 2016 F VPN: Ready to connect. https://net.uniri.hr Connect 2

Nakon instalacije među programima pronađite "Cisco AnyConnect Secure Mobility Client" i pokrenite ga.

- 1. U novootvorenom malom prozoru u doljnjem desnom kutu ekrana prvo trebate upisati adresu: <u>https://net.uniri.hr</u>
- 2. Kliknete "Connect"

Napomena: otvoriti će vam se DVA nova ekrana, ekran za odabir sastavnice često bude SKRIVEN iza ekrana za logiranje

 Prvo u prozoru za odabir sastavnice odaberite vašu sastavnicu i onda pratite korake logiranja na Cisco AnyConnect Login ekranu (uz pomoć vaših AAI@EduHr podataka)

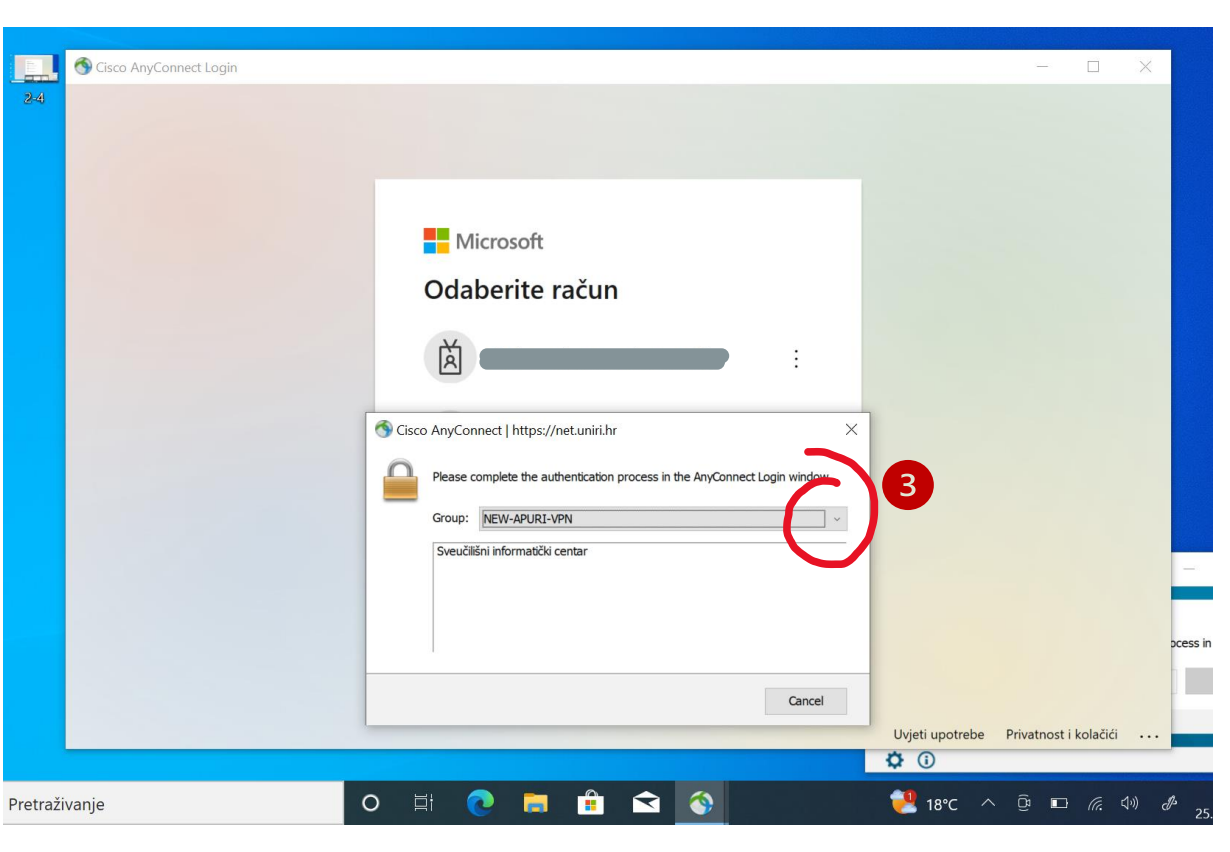

### Namještanje Cisco Anyconnect VPN aplikacije na mobitelu

Za namještanje UNIRI VPN-a na mobitelu idete u Appleovi App Store ili na androidu u Google Playstore. Tamo potražite i preuzmete "Cisco Secure Client"

- 1. Preuzmete aplikaciju i pokrenete
- 2. Upišete potrebne podatke pri stvaranju nove konekcije: Server: <u>https://net.uniri.hr</u>
- 3. Pokrenete konekciju
- 4. Odaberete vašu sastavnicu i ulogirate se koristeći vaše AAI@EduHr podatke

Napomena: prvi ekran pri pokretanju konekcije je ekran za logiranje u sustav, trebate ići natrag da dođete do padajućeg izbornika za odabir sastavnice, te onda idete uobičajenim postupkom logiranja

IPhone – stranica 7 Android – stranica 8

| 09:24 🖪                                                                                                    |                                                                                                    |                            | 90           |                                                                                                    |
|----------------------------------------------------------------------------------------------------|----------------------------------------------------------------------------------------------------|----------------------------|--------------|----------------------------------------------------------------------------------------------------|
| Search                                                                                                    |                                                                                                    |                            |              | ÷                                                                                                    |
| F                                                                                                    | Cisco Sec<br>Cisco                                                                                                    | ure Clien                  | t            | O ovir                                                                                                    |
|                                                                                                    | ¢                                                                                                    |                            | ٥            | 6                                                                                                    |
| AGE<br><b>4+</b>                                                                                                    |                                                                                                    | EVELOPER                   | LANGI        | 0                                                                                                    |
| Years Old                                                                                                    | Business                                                                                                    | CISCO                      | Engl         | 4,                                                                                                    |
| What's New                                                                                                    | v                                                                                                    | Version His                | tory         | 13<br>recen                                                                                                    |
|                                                                                                    | 2                                                                                                    |                            |              | 100001                                                                                                    |
| Version 5.0.0260<br>General improver<br>Please report any<br>mobile-feedback                                                                                                    | 2<br>ments and bug fix<br>y questions or pro<br>@cisco.com.                                                              | 4mc<br>es.<br>blems to ac- | ago          | Citor S. C<br>Cocco Seco<br>Applement                                                                                                    |
| Version 5.0.0260<br>General improver<br>Please report any<br>mobile-feedback<br><b>Preview</b>                                                                                                    | 2<br>ments and bug fix<br>y questions or pro<br>@cisco.com.                                                              | 4mo<br>es.<br>blems to ac- | ago          | Coordination<br>Coordination<br>Co                                                                                                    |
| Version 5.0.0260<br>General improver<br>Please report any<br>mobile-feedback<br>Preview<br>9:42                                                                                                    | 2<br>ments and bug fix<br>y questions or pro<br>@cisco.com.                                                              | 4mc<br>es.<br>blems to ac- | . ago        | Pin 5 9<br>Choco Sec<br>Participant<br>Characteria<br>Characteria                                                                                                    |
| Version 5.0.0260<br>General improver<br>Please report any<br>mobile-feedback<br>Preview<br>9:42<br>Cisco Sec<br>Preview Virtual PROVE N                                                                                                    | 2<br>ments and bug fix<br>y questions or pro<br>@cisco.com.<br>unt ♥ ♥<br>uro Cleant<br>erwook                           | 4mc<br>es.<br>blems to ac- |              | An S €<br>Choose Sec<br>Anterna<br>Choose Sec<br>Anterna                                                                                                    |
| Version 5.0.0260<br>General improver<br>Please report any<br>mobile-feedback<br>Preview<br>9:42<br>Cisco Sec<br>AnyConnect VPN                                                                                                    | 2<br>ments and bug fix<br>y questions or pro<br>@cisco.com.<br>uet ♥ \$<br>uer Client<br>erwook                          | 4mc<br>es.<br>blems to ac- |              | Partine<br>Chock Sec<br>Particular<br>Chock Sec<br>Particular<br>Chock Sec<br>P                                                                                                    |
| Version 5.0.0260<br>General improver<br>Please report any<br>mobile-feedback<br>Preview<br>9:42<br>Clico Sect<br>Clico Sect<br>AnyConnect VPN<br>Connect VPN<br>Connect VPN                                                                       | 2<br>ments and bug fix<br>y questions or pro<br>@cisco.com.                                                              | 4mc                        | • ago        | Partie<br>Partie<br>Parti |
| Version 5.0.0260<br>General improver<br>Please report any<br>mobile-feedback<br>Preview<br>942<br>Cisco Sec<br>AnyConnect VPN<br>Connections<br>Details                                                                                           | 2<br>ments and bug fix,<br>y questions or pro<br>@cisco.com.<br>ure Clent<br>erwork<br>VPN-TLS-Americas ><br>Connected > | 4mc                        |              | <ul> <li>Course</li> <li>Course</li></ul>                                                                                                    |
| Version 5.0.0260<br>General improver<br>Please report any<br>mobile-feedback<br>Preview<br>9:42<br>Cisco Sec<br>Cisco Sec<br>AnyConnect VPN<br>Connections<br>Details                                                                             | 2<br>ments and bug fix<br>y questions or pro<br>@cisco.com.                                                              | 4mc<br>es.<br>blems to ac- |              | Povežite<br>(ranije A                                                                                                    |
| Version 5.0.0260<br>General improver<br>Please report any<br>mobile-feedback<br>Preview<br>0:42<br>Cisco Sec<br>Cisco Sec<br>Connections<br>Details                                                                                               | 2<br>ments and bug fix<br>y questions or pro<br>@cisco.com.                                                              | 4mc<br>es.<br>blems to ac- | Q            | Povežite<br>(ranije A                                                                                                    |
| Version 5.0.0260<br>General improver<br>Please report any<br>mobile-feedback<br>Preview<br>0:42<br>Clica Sec<br>AnyConnect VPN<br>Connections<br>Details<br>Details<br>Connections<br>Details<br>Connections<br>Details<br>Connections<br>Details | 2<br>ments and bug fix<br>y questions or pro<br>@cisco.com.                                                              | 4mc<br>es.<br>blems to ac- | ago<br>earch | Terre line<br>Terre line<br>Terre                                                                                                    |

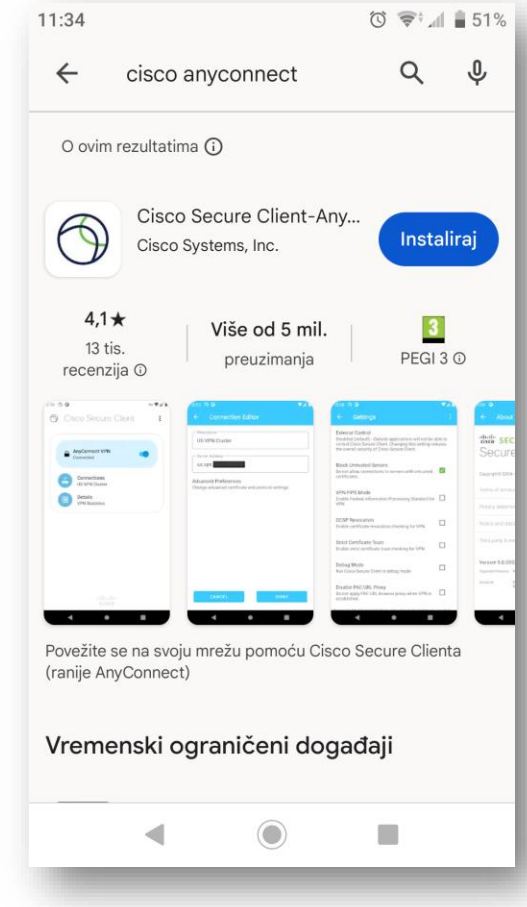

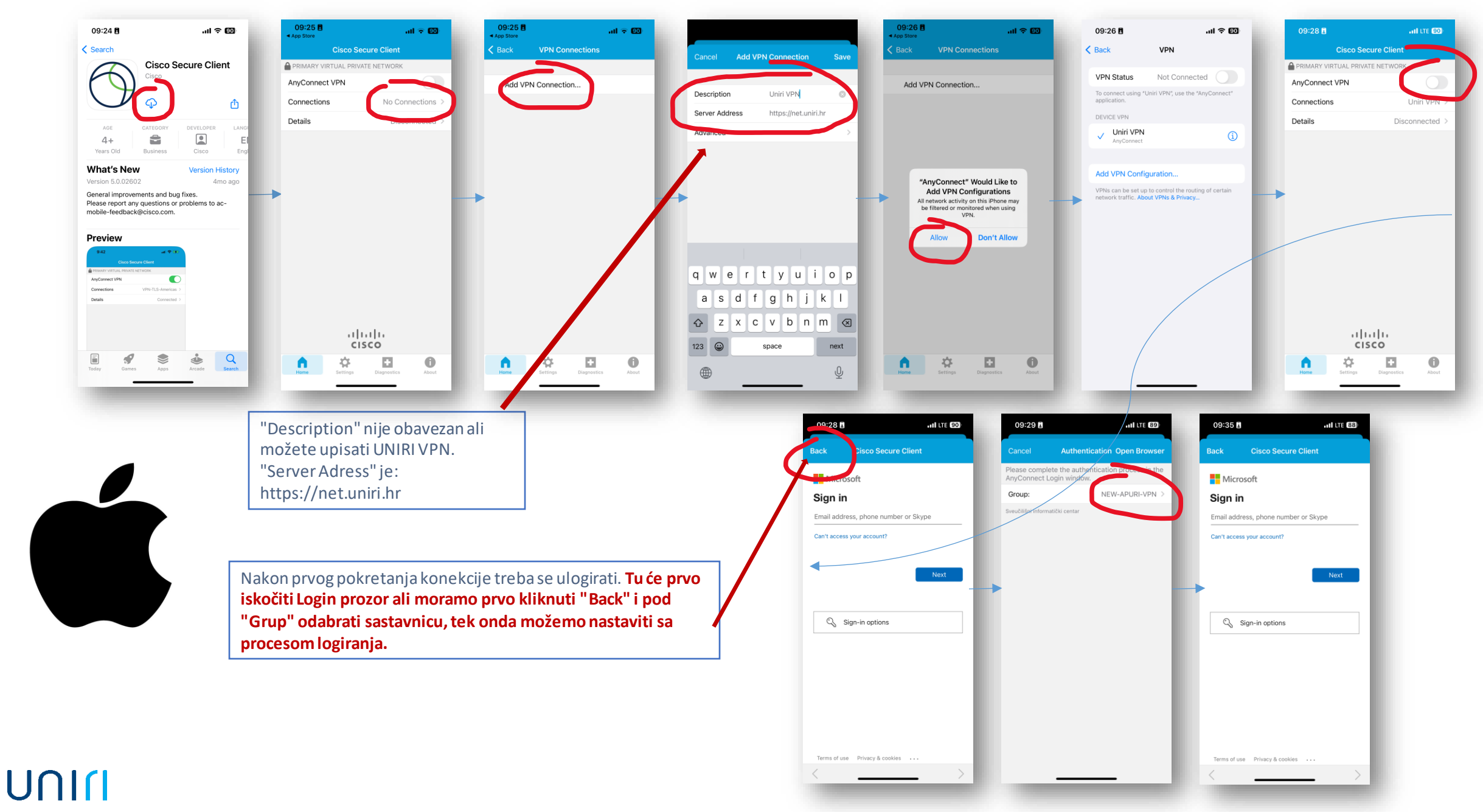

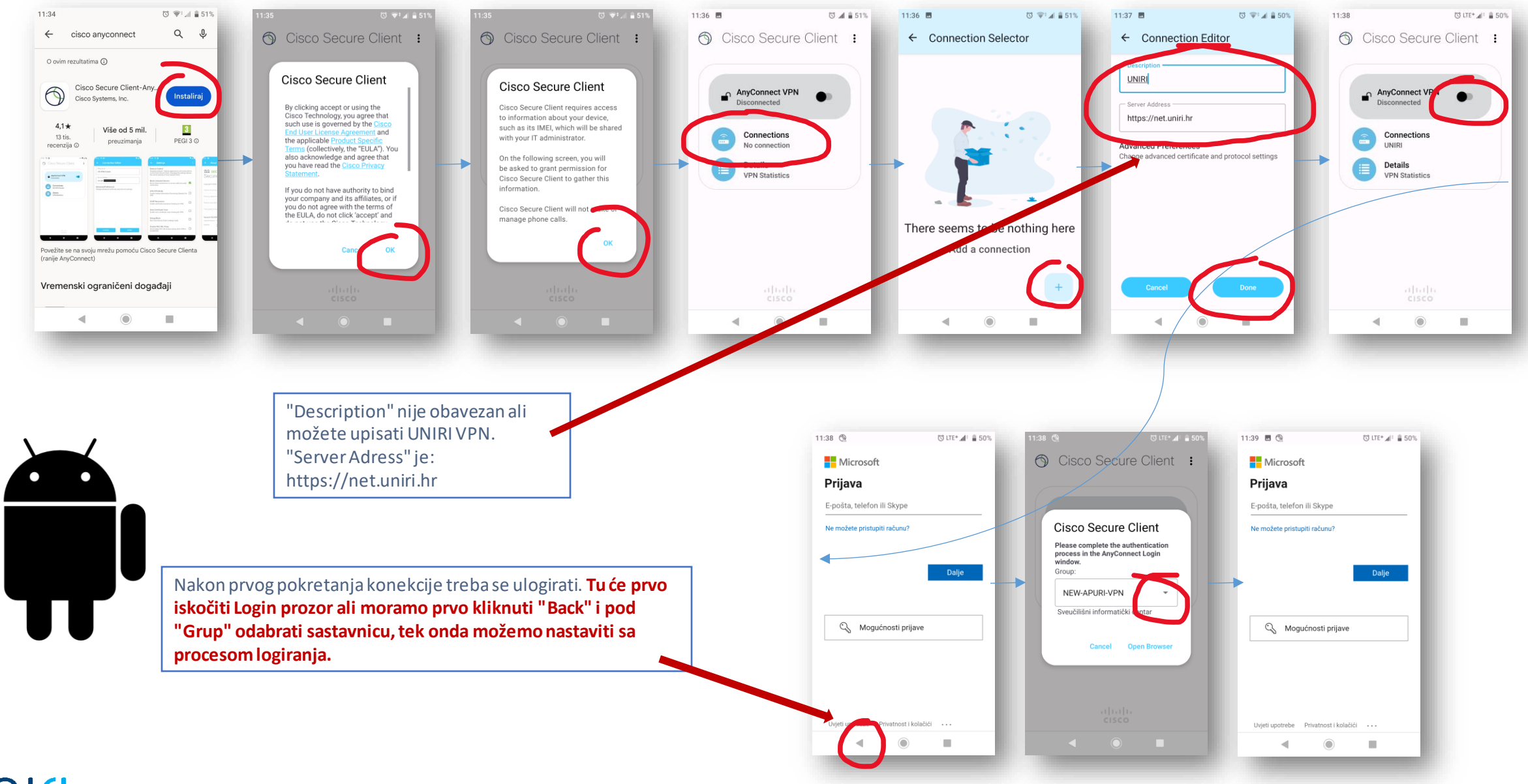

### UUIL